# **Azure IoT Hub**

#### Table des matières

| Azure Hub IoT :                                        | . 1 |
|--------------------------------------------------------|-----|
| Installation Azure CLI :                               | . 2 |
| Test envoie de donnée d'un appareil connecté :         | . 4 |
| Comment recevoir des commandes Cloud To Device (C2D) : | . 6 |
| IoT edge :                                             | . 7 |

## Azure Hub IoT :

#### Tout d'abord on créer le hub IoT sur le portail azure

#### Détails du projet

Choisissez l'abonnement à utiliser pour gérer les déploiements et les coûts. Utilisez les groupes de ressources comme des dossiers pour vous aider à organiser et gérer les ressources.

| Abonnement * ①                     | Azure for Students                                                                                                    | $\sim$       |
|------------------------------------|----------------------------------------------------------------------------------------------------|--------------|
| Groupe de ressources * (i)         | (Nouveau) lotTest                                                                                                    | $\sim$       |
|                                    | Créer nouveau                                                                                                    |              |
| Détails de l'instance              |                                                                                                    |              |
| Nom du hub IoT * 🛈                 | IoTDijonTest                                                                                                    | $\checkmark$ |
| Région * 🛈                         | West Europe                                                                                                    | $\sim$       |
| Niveau *                           | Gratuit                                                                                                    | $\sim$       |
|                                    | La version d'évaluation gratuite explore l'application avec des données<br>actives. Les versions d'évaluation ne peuvent pas être mises à l'échelle ou<br>mises à niveau ultérieurement. |              |
|                                    | Comparer les niveaux                                                                                                    |              |
| Limite quotidienne de messages * 🕕 | 8000 (0 \$US/mois)                                                                                                    | $\sim$       |

Une fois le hub créer nous devons créer dans ce hub un profil pour un appareil connecté :

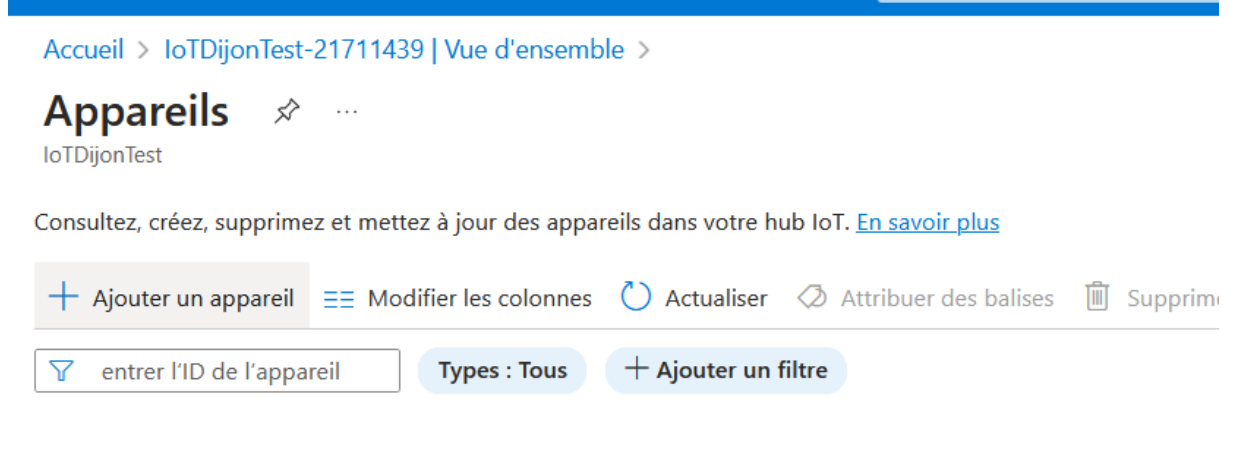

ID de l'appareil Type État Dernière mise

Il faut définir a l'appareil un ID et le type d'authentification que l'on veut utiliser l'appareil se connectera grâce à cette **authentification (AppKey)** au hub azure permettant d'envoyé ses donnée dans le Hub IoT.

| Rechercher des appareils Azure Certified pour IoT dans le catalogue d'appareils |
|---------------------------------------------------------------------------------|
| ID de l'appareil * 🛈                                                            |
| ID du nouvel appareil                                                           |
| Appareil IoT Edge                                                               |
| Type d'authentification ①                                                       |
| Clé symétrique X.509 autosigné Autorité de certification X.509 signée           |
| Générer automatiquement des clés ①                                              |
| Connecter cet appareil à un hub IoT 🕕                                           |
| Activer Désactiver                                                              |
| Appareil parent ①                                                               |
| Aucun appareil parent                                                           |
| Définir un appareil parent                                                      |

#### Le profil de l'appareil est créer :

| ID de l'appareil | Туре         | État   | Dernière mise à jour d'état | Type d'authentification   | Messages C2D mis en f | Balises |
|------------------|--------------|--------|-----------------------------|---------------------------|-----------------------|---------|
| 162411           | Appareil IoT | Activé |                             | Signature d'accès partagé | 0                     |         |

#### Installation Azure CLI :

CMD : winget install -e --id Microsoft.AzureCLI

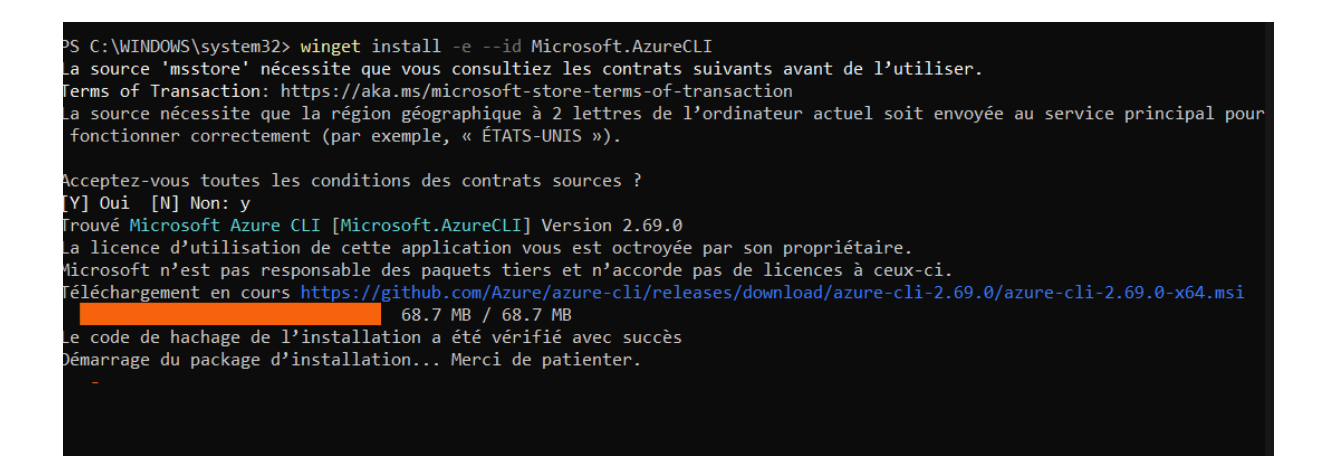

Après l'installation, fermez et rouvrez toute fenêtre de terminal active. Connecter vous avec : az login. Vérifier connexion avec : az account show

Rajouter l'extension azure-iot : az extension add –name azure-iot

PS C:\WINDOWS\system32>
>> az extension add --name azure-iot
- Installing ..

Test d'envoie message au profil de l'appareil :

az iot device send-d2c-message --hub-name MON\_IOTHUB --device-id MON\_APPAREIL --data "Hello IoT Hub !"

PS C:\WINDOWS\system32> az iot device send-d2c-message --hub-name IoTDijonTest --device-id 162411 --data "Hello IoT Hub

Pour voir résultat : az iot hub monitor-events --hub-name MON\_IOTHUB --

#### device-id MON\_APPAREIL

```
PS C:\WINDOWS\system32>
>> az iot hub monitor-events --hub-name IoTDijonTest --device-id 162411
Dependency update (uamqp 1.2) required for IoT extension version: 0.25.0.
Continue? (y/n) -> y
Updating required dependency...
Update complete. Executing command...
Starting event monitor, filtering on device: 162411, use ctrl-c to stop...
{
    "event": {
        "origin": "162411",
        "module": "",
        "interface": "",
        "component": "",
        "payload": "Hello IoT Hub !"
    }
}
```

Test envoie de donnée d'un appareil connecté :

Nous allons mettre en place un appareil connecté simuler et envoyer des données sur le Hub IoT. Il faut faire un script python qui vas simuler un appareil connecté :

```
GNU nano 7.2
                                                      simulateur.pv
import time
import random
from azure.iot.device import IoTHubDeviceClient, Message
# <mark>Remplace par ta chaîne de connexion IoT Hub</mark>
CONNECTION_STRING = "HostName=IoTDijonTest.azure-devices.net;DeviceId=162411;SharedAccessKey=lnfiNsszOu<mark>></mark>
client = IoTHubDeviceClient.create_from_connection_string(CONNECTION_STRING)
print("Connexion à Azure IoT Hub...")
client.connect()
try:
    while True:
        temperature = round(random.uniform(20.0, 30.0), 2)
        humidity = round(random.uniform(40.0, 60.0), 2)
        # Création du message JSON
msg = Message(f'{{"temperature": {temperature}, "humidity": {humidity}}}')
        msg.content_encoding = "utf-8"
        msg.content_type = "application/json"
        print(f"Envoi du message : {msg}")
        client.send_message(msg)
        time.sleep(5) # Attendre 5 secondes avant le prochain envoi
except KeyboardInterrupt:
    print("Déconnexion...
                            ")
    client.disconnect()
```

On précise dans la variable CONNECTION\_STRING l'ID de l'appareil que

l'on a défini plus tôt, <mark>le lien permettant d'accéder au hub IoT</mark> et la <mark>clé lié à l'appareil</mark>. On réutilise cette variable pour se connecter a azure et récupérer le profil pour l'appareil connecté avec l'ID 162411 que l'on a créé.

Une fois connecté au hub azure, notre appareil connecté (simulé) vas envoyer des données vers ce hub **device to cloud (D2C).** 

#### Pour voir ce que l'appareil envoie au hub :

```
PS C:\WINDOWS\system32>
>> az iot hub monitor-events --hub-name IoTDijonTest --device-id 162411
Starting event monitor, filtering on device: 162411, use ctrl-c to stop...
```

**TEST:** 

```
(azure-iot-env) urtic@THINKPAD-E16:~$ python simulateur.py
Connexion à Azure IoT Hub...
Envoi du message : {"temperature": 26.77, "humidity": 46.93}
Envoi du message : {"temperature": 26.62, "humidity": 57.28}
Envoi du message : {"temperature": 28.43, "humidity": 42.41}
```

```
PS C:\WINDOWS\system32>
>> az iot hub monitor-events --hub-name IoTDijonTest --device-id 162411
Starting event monitor, filtering on device: 162411, use ctrl-c to stop...
    "event": {
         "origin": "162411",
         "module": "",
"interface": "",
         "component": "",
         "payload": {
             "temperature": 26.77,
             "humidity": 46.93
    "event": {
        "origin": "162411",
"module": "",
"interface": "",
         "component": "",
         "payload": {
             "temperature": 26.62,
             "humidity": 57.28
        }
    }
    "event": {
        "origin": "162411",
        "module": "",
"interface": "",
         "component": ""
         "payload": {
            "temperature": 28.43,
             "humidity": 42.41
    }
```

Comment recevoir des commandes Cloud To Device (C2D) :

Code python pour simuler un appareil IoT prêt à recevoir des données :

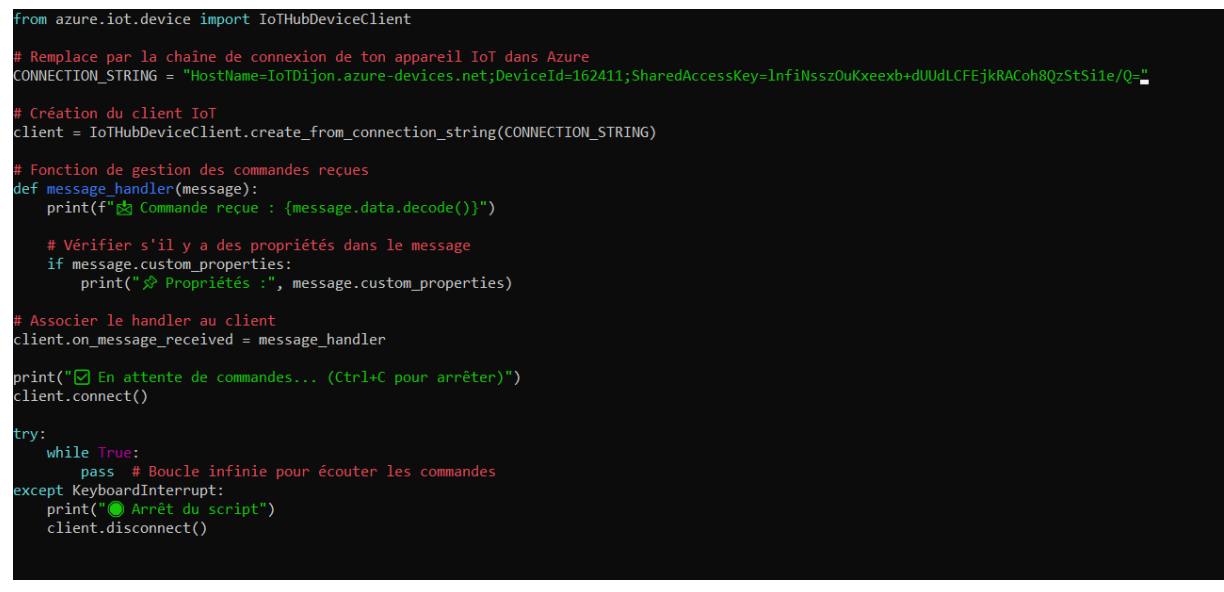

#### Ce que fait ce script :

- Se connecte à Azure IoT Hub avec la chaîne de connexion de ton appareil.
- Attend une commande (message Cloud-to-Device).
- Affiche le message et ses propriétés si elles existent.

#### Commande envoyée :

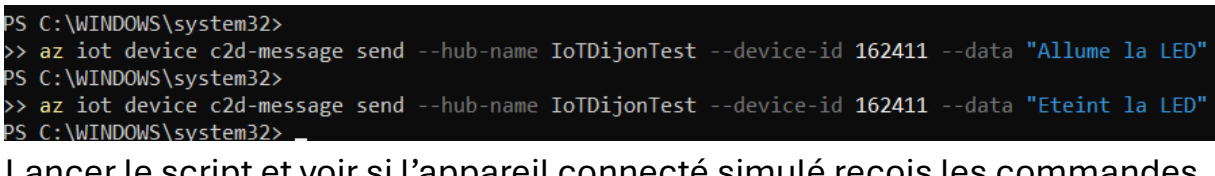

Lancer le script et voir si l'appareil connecté simulé reçois les commandes

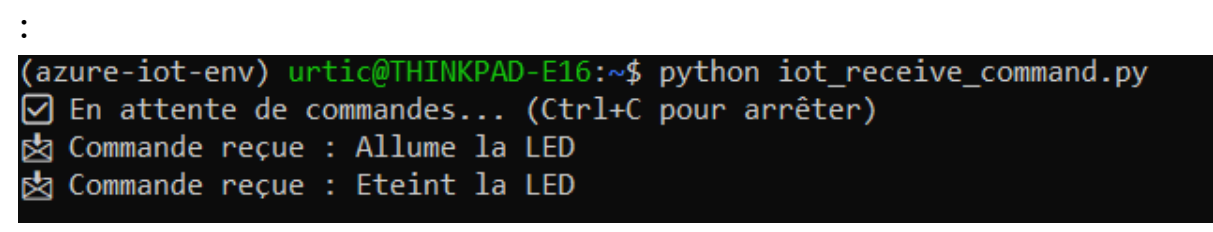

#### loT edge :

Un appareil IoT edge permet de traiter les données avant de les envoyés vers un serveur applicatif.

Exemple de scénario dans le cadre de LoRaWAN et Azure IoT Edge :

- Un capteur LoRaWAN génère des données de température toutes les minutes.
- IoT Edge reçoit ces données, mais vous avez configuré un module pour filtrer et ne transmettre que les valeurs de température supérieures à 30°C, car c'est la température seuil au-delà de laquelle une action est requise.
- Une fois filtrées, les données sont envoyées à Azure IoT Hub ou directement à un serveur applicatif pour un traitement ultérieur

Créer un profil pour l'appareil IoT edge :

 $\times$ 

| Rechercher des appareils Azure Certified pour IoT dans le catalogue d'appareils   D de l'appareil * ①   112416 |
|----------------------------------------------------------------------------------------------------|
| D de l'appareil * (i)<br>112416                                                                                |
| 112416                                                                                                    |
|                                                                                                    |
| Appareil IoT Edge                                                                                              |
| vpe d'authentification (i)                                                                                     |
| Clé symétrique X.509 autosigné                                                                                 |
| Générer automatiquement des clés                                                                               |
|                                                                                                    |
| Connecter cet appareil à un hub IoT 🕕                                                                          |
| Activer Désactiver                                                                                             |
| Appareil parent ①                                                                                              |
| A H A                                                                                                    |

Maintenant nous allons créer l'appareil IoT edge sur une VM Ubuntu.

IoT Edge a des dépendances sur Docker et le service d'identité IoT. Installez les dépendances en utilisant les commandes suivantes :

#### sudo snap install docker

sudo snap install azure-iot-identity

Installez IoT Edge à partir du Snap Store :

#### sudo snap install azure-iot-edge

« Par défaut, les snaps n'ont pas de dépendances, ne sont pas approuvés et sont strictement restreints. Par conséquent, les snaps doivent être connectés à d'autres snaps et à des ressources système après l'installation. Utilisez les commandes suivantes pour connecter le service d'identité IoT et les snaps IoT Edge entre eux et aux ressources système. »

#-----

# IoT Identity Service

#-----

# Connect the Identity Service snap to the logging system

# and grant permission to query system info

sudo snap connect azure-iot-identity:log-observe

sudo snap connect azure-iot-identity:mount-observe

sudo snap connect azure-iot-identity:system-observe

sudo snap connect azure-iot-identity:hostname-control

# If using a TPM, enable TPM access

sudo snap connect azure-iot-identity:tpm

#-----

# IoT Edge

#-----

# Connect to your /home directory to enable writing support bundles

sudo snap connect azure-iot-edge:home

# Connect to logging and grant permission to query system info

sudo snap connect azure-iot-edge:log-observe

sudo snap connect azure-iot-edge:mount-observe

sudo snap connect azure-iot-edge:system-observe

sudo snap connect azure-iot-edge:hostname-control

# Allow IoT Edge to connect to the /var/run/iotedge folder and use sockets

sudo snap connect azure-iot-edge:run-iotedge

# Connect IoT Edge to Docker

sudo snap connect azure-iot-edge:docker docker:docker-daemon

Une fois ceci réaliser nous devons créer un fichier de configuration pour préciser à l'appareil IoT Edge son id le lien vers le IoT HUB et la clé symétrique créer plus haut.

#### sudo nano ~/config.toml

GNU nano 7.2 /home/theo/config.toml [provisioning] source = "manual" connection\_string = "HostName=IoTDijonTest.azure-devices.net;DeviceId=112416;SharedAccessKey=4S1XJCvHUa

Ensuite on définit le fichier de configuration que IoT Edge doit utiliser :

sudo snap set azure-iot-edge raw-config="\$(cat ~/config.toml)"

On vérifie ensuite que tout est fonctionnel en faisant cette commande :

theo@THINKPAD-E16:/var/snap/azure-iot-edge\$ sudo iotedge check\_

et le résultat devrai ressembler à cela :

| Configuration checks                                                                                                    |
|----------------------------------------------------------------------------------------------------|
| <pre>/ aziot-edged configuration is well-formed - OK<br/>/ configuration up-to-date with config.toml - OK<br/>/ container engine is installed and functional - OK<br/>/ configuration has correct URIs for daemon mgmt endpoint - OK<br/>/ aziot-edge package is up-to-date - OK<br/>/ container time is close to host time - OK<br/>!! DNS server - Warning<br/>Container engine is not configured with DNS server setting, which may impact connectivity to IoT Hu</pre>                                                                                                    |
| Please see https://aka.ms/iotedge-prod-checklist-dns for best practices.<br>You can ignore this warning if you are setting DNS server per module in the Edge deployment.<br>If production readiness: logs policy - Warning<br>Container engine is not configured to rotate module logs which may cause it run out of disk space.<br>Please see https://aka.ms/iotedge-prod-checklist-logs for best practices.<br>You can ignore this warning if you are setting log policy per module in the Edge deployment.<br>If production readiness: Edge Agent's storage directory is persisted on the host filesystem - Warning<br>The edgeAgent module is not configured to persist its //tmp/edgeAgent directory on the host filesyst |
| m.<br>Data might be lost if the module is deleted or updated.<br>Please see https://aka.ms/iotedge-storage-host for best practices.<br>× production readiness: Edge Hub's storage directory is persisted on the host filesystem - Error<br>Could not check current state of edgeHub container<br>V Agent image is valid and can be pulled from upstream - OK<br>V proxy settings are consistent in aziot-edged, aziot-identityd, moby daemon and config.toml - OK                                                                                                    |
| Connectivity checks                                                                                                    |
| <pre>/ container on the default network can connect to upstream AMQP port - OK<br/>/ container on the default network can connect to upstream HTTPS / WebSockets port - OK<br/>/ container on the IoT Edge module network can connect to upstream AMQP port - OK<br/>/ container on the IoT Edge module network can connect to upstream HTTPS / WebSockets port - OK<br/>31 check(s) succeeded.<br/>3 check(s) raised warnings. Re-run withverbose for more details.<br/>1 check(s) raised errors. Re-run withverbose for more details.<br/>2 check(s) were skipped due to errors from other checks. Re-run withverbose for more details.</pre>                                                                                |

# L'erreur est normal car nous devons maintenant définir un module pour l'appareil IoT edge.

## On retourne dans les options de notre appareil

| $\checkmark$ Gestion des appareils | • | Rechercher des appareils       |                | Kecherche       | er à l'aide c |
|------------------------------------|---|--------------------------------|----------------|-----------------|---------------|
| Appareils                          |   | 🕂 Ajouter un appareil IoT Edge | 🖒 Actualiser ⊘ | Attribuer des k | oalises [     |
| 💁 IoT Edge                         | * |                                |                |                 |               |
| Configurations +                   |   | ID d'appareil                  | Répons         | . Nomb          | Nomb          |
| Mises à jour                       |   | 112416                         | 200 Oł         | К 3             | 1             |

#### Et on lui définit un module :

| Accueir > Torbijomest por Euge >                                                                |   |          |
|-------------------------------------------------------------------------------------------------|---|----------|
| <b>112416</b> <i>☆</i> …<br>IoTDijonTest                                                        |   | $\times$ |
| 🗄 Enregistrer 🔍 Gérer les clés 🗠 🤄 Définir des modules 🚠 Gérer les appareils enfants 🕌 Dépanner |   |          |
| ID de l'appareil (i)                                                                            |   |          |
| 112416                                                                                          |   | D        |
| Clé primaire 🕕                                                                                  |   |          |
| •••••                                                                                           | 0 | D        |

#### Modules IoT Edge

Les modules IoT Edge sont des conteneurs Docker déployés sur des appareils IoT Edge. Ils peuvent communiquer avec d'autres modules ou envoyer des données au runtime IoT Edge. Les modules sur les appareils sont comptabilisés dans les limites de quota IoT Hub en fonction du niveau et des unités. Par exemple, pour le niveau S1, les modules peuvent être définis 10 fois par seconde si aucune autre mise à jour n'a lieu dans le IoT Hub.

| + Ajo | outer 🗸   | 🐯 Paramètres du runtime              |  |
|-------|-----------|--------------------------------------|--|
| NOM   | Ajoutez d | les modules loT Edge au déploiement. |  |

### Ici nous allons prendre le module **Simulated-temperature-sensor** car nous n'avons aucun appareil connecté donc il va simuler l'envoie de donnée d'un appareil connecté

Nom du module \*

| TestTemp    |                                   |                                  |  |
|-------------|-----------------------------------|----------------------------------|--|
| Paramètres  | Variables d'environnement         | Options de création de conteneur |  |
| URI d'image | *                                 |                                  |  |
| mcr.micros  | soft.com/azureiotedge-simulated-t | emperature-sensor                |  |
|             |                                   |                                  |  |

| Nom         | Туре                         | Spécifié dans le déploiement | Signalé par l'appareil | État du runtime | Code de sortie |
|-------------|------------------------------|------------------------------|------------------------|-----------------|----------------|
| \$edgeAgent | Module système IoT Edge      | ✓ Oui                        | ✓ Oui                  | running         | NA             |
| \$edgeHub   | Module système IoT Edge      | ✓ Oui                        | ✓ Oui                  | running         | NA             |
| TestTemp    | Module personnalisé IoT Edge | ✓ Oui                        | ✓ Oui                  | running         | NA             |

#### En cliquant sur running nous avons plus de détail sur les modules :

[Information]: Successfully initialized module client of transport type [Amqp\_Tcp\_Only].

02/19/2025 14:50:59 > Sending message: 1, Body: [{"machine":{"temperature":21.424692508447723,"pressure":1.0483826908358165},"ambient":{"temperature":21.01270252444896,"humidity":24 02/19/2025 14:51:04 > Sending message: 2, Body: [{"machine":{"temperature":22.512583836210343,"pressure":1.1723196775429505},"ambient":{"temperature":20.565519436911814,"humidity":24 02/19/2025 14:51:09 > Sending message: 3, Body: [{"machine":{"temperature":23.068449199885215,"pressure":1.2356461113793282},"ambient":{"temperature":21.267872274193145,"humidity":24 02/19/2025 14:51:14 > Sending message: 4, Body: [{"machine":{"temperature":23.66714198084638,"pressure":1.3072693395900936},"ambient":{"temperature":21.438710869133498,"humidity":24

On voit ici l'envoie de donnée, nous pouvons ensuite rajouter un module Azure Stream Analytics qui vas permettre par exemple de ne prendre que les données qui donne une température dépassant les 30°.

#### **Conclusion:**

Un **appareil IoT Edge** permet de **traiter, analyser et filtrer** les données localement avant de les envoyer au cloud. Il réduit la **latence**, optimise la **bande passante** et permet des **décisions en temps réel** sans dépendre d'Internet. Grâce à des **modules personnalisés**, il peut exécuter des algorithmes d'IA, appliquer des règles métiers ou déclencher des actions locales. C'est une solution idéale pour les environnements où la **réactivité**, la **sécurité** et l'**efficacité des communications** sont essentielles, comme l'industrie, la santé ou **les villes intelligentes**.